# レポート機能/通知機能 利用マニュアル AWS WAF Classic Ver 1.6

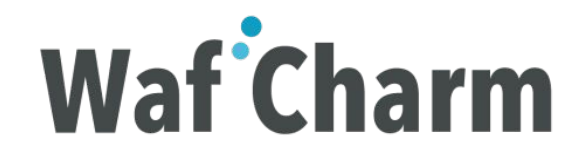

# レポート機能/通知機能のアーキテクチャ概要

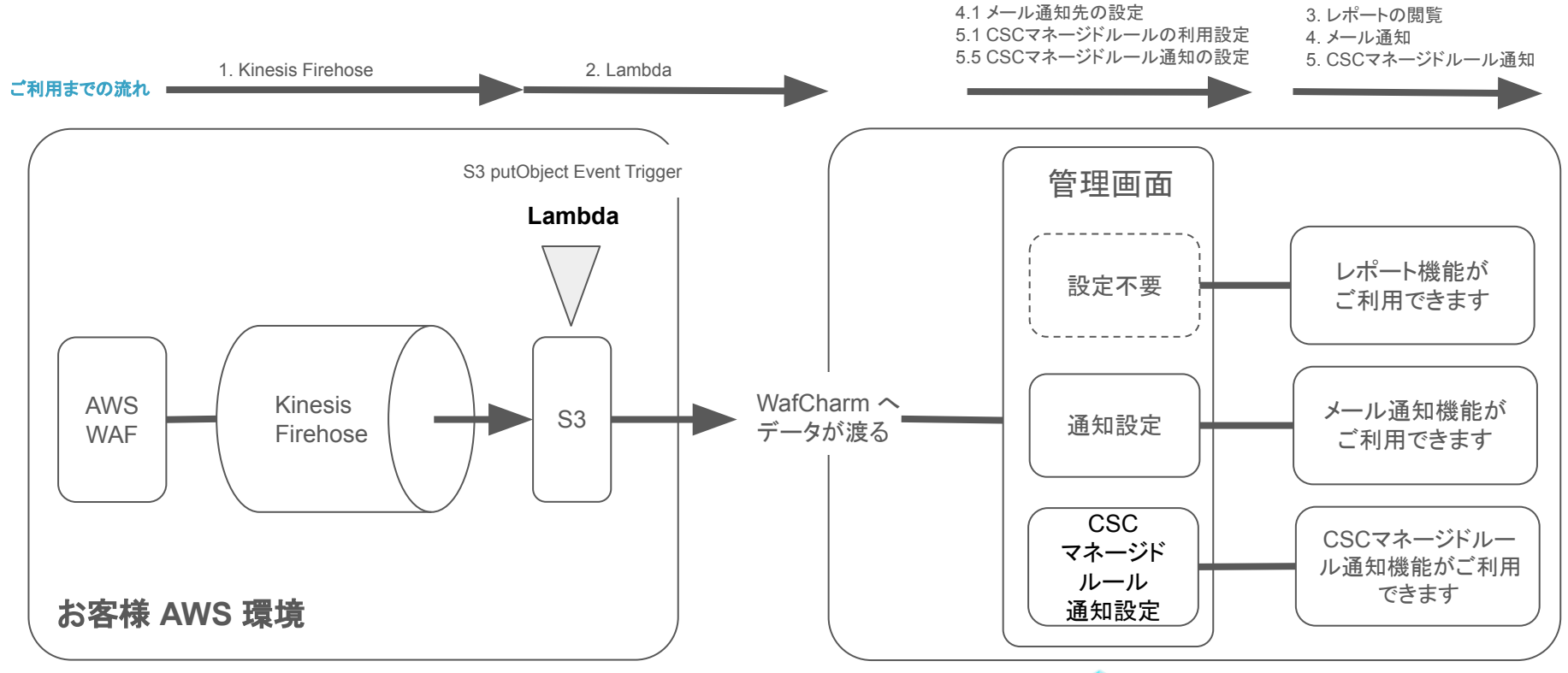

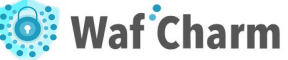

# 本手順を実施頂く上で必要な権限

#### AWSにおいてデフォルトで用意されている権限ポリシーをご利用される場合の例となります

| Permissions   | Groups (2)       | Tags       | Security credentials | Access Advisor |                    |                     |
|---------------|------------------|------------|----------------------|----------------|--------------------|---------------------|
| - Permissi    | ons policies (   | 18 polici  | es applied)          |                |                    |                     |
| Add permise   | sions            |            |                      |                |                    | • Add inline policy |
| Policy        | name 🔻           |            |                      |                | Policy type 👻      |                     |
| Attached dire | ectly            |            |                      |                |                    |                     |
| AW:           | SLambdaFullAcc   | ess        |                      |                | AWS managed policy | ×                   |
| ) 🧵 🚺 IAM     | FullAccess       |            |                      |                | AWS managed policy | ×                   |
| File Cloud    | udWatchFullAcce  | ess        |                      |                | AWS managed policy | ×                   |
| 🕨 🧵 Ama       | azonKinesisFireh | oseFullAcc | ess                  |                | AWS managed policy | ×                   |

## レポート機能/通知機能の作業概要 (1/2) レポート機能、および通知機能をご利用されたい場合には、まずはお客様 AWS環境 にて下記1と2の作業を完了させる必要があります

### 1. Kinesis Firehose

- Kinesis Firehose の構築/設定
- Kinesis Firehose 実行用の role 設定
- Kinesis FirehoseとAWS WAFとの連携設定
- 1章の完了確認

### 2. Lambda

- WAFLog 出力先 S3 の read 権限 policy 作成
- WafCharm 連携用 S3 の put 権限 policy 作成
- WafCharm 連携用 Lambda の role 作成
- Lambda 構築/設定

## 3. レポート機能をご利用される場合

WafCharm 管理画面にて、月次レポートの閲覧

レポート機能/通知機能の作業概要 (2/2) 1と2の作業が完了しましたら、ご利用されたい機能別に設定すべき事項が異なりま すので、本マニュアルに沿って機能をご利用ください

### 4. メール通知機能をご利用される場合

- メール通知先の設定
- メール通知の設定
- メール通知内容
- 5. <u>CSCマネージドルール通知機能をご利用される場合</u>
  - CSC マネージドルールの利用設定
  - CSC マネージドルール通知の設定
  - メール通知内容
- 6. 通知機能に関する補足事項
- 7. <u>その他補足事項</u>

# 1. Kinesis Firehose

WAF ログを S3 に転送する Kinesis Firehose を設定

- Kinesis Firehose の構築/設定
- Kinesis Firehose 実行用の Role 設定
- Kinesis Firehose とAWS WAF との連携設定
- 1章の完了確認

# 1.1. Kinesis Firehose 設定

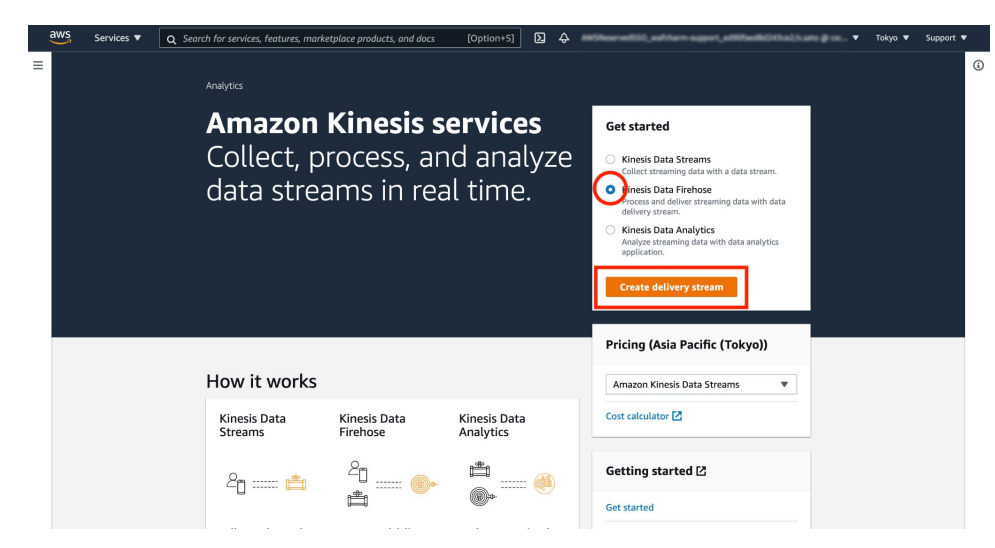

「Get started」より「Kinesis Data Firehose」を選択し、「Create delivery Stream」をクリックします

適用予定のAWS WAF(Web ACL) と同じリージョン で作成

※ CloudFront でのご利用の方はリージョンを「バージニア」に して作業を進めてください

# 1.2. Kinesis Firehose 設定

| aws | Services 🔻                                             | <b>Q</b> Search for services, features, marketplace products, and docs                                          | [Option+S]                     | 〕 ⇔              | tearved550_walchern-support_w890%w686045xs2/Losto @ co | Tokyo |
|-----|--------------------------------------------------------|----------------------------------------------------------------------------------------------------|--------------------------------|------------------|--------------------------------------------------------|-------|
| =   | Create a                                               | delivery stream Info                                                                                            |                                |                  |                                                        |       |
|     | ► Amazon                                               | Kinesis Data Firehose: How it works                                                                             |                                |                  |                                                        |       |
|     | Choose sou<br>Specify the source<br>it has been create | rrce and destination<br>e and the destination for your delivery stream. You cannot change the source and<br>rd. | ind destination of your delive | very stream once |                                                        |       |
|     | Source Info<br>Direct PUT                              | ]                                                                                                    | •                              |                  |                                                        |       |
|     | Destination I<br>Amazon S3                             |                                                                                                    | •                              |                  |                                                        |       |
|     | Delivery str                                           | ream name                                                                                                    |                                |                  |                                                        |       |
|     | Delivery stream                                        | n name<br>                                                                                                    | periods.                       |                  |                                                        |       |
|     | Transform a                                            | <b>and convert records - </b> <i>optional</i>                                                                   |                                |                  |                                                        |       |

Choose source and destination

Source: Direct PUT

Destination: Amazon S3

Delivery Stream Name : aws-waf-logs-<任意の文字列>

※ Delivery Stream Name は、先頭に "aws-waf-logs-" を付け るという制限がありますので、ご注意ください

# 1.3. Kinesis Firehose 設定

| aws | Services 🔻                                                                    | Q Search for services, features, marketplace products, and docs                                                                                                    | [Option+S]                                                       | ∑ \$                                 | ANTINUM         | red50,eAhem spp | rt_e690faed8d343cs2/Lasts @ csc. | 🔻 Tokyo 🔻 | - |
|-----|-------------------------------------------------------------------------------|----------------------------------------------------------------------------------------------------|------------------------------------------------------------------|--------------------------------------|-----------------|-----------------|----------------------------------|-----------|---|
| =   | Transform<br>Configure Kinesis                                                | and convert records - optional<br>Is Data Firehose to transform and convert your record data.                                                                                                    |                                                                  |                                      |                 |                 |                                  |           |   |
|     | Transform sou<br>Kinesis Data Firef<br>The specified AW<br>to the specified d | urce records with AWS Lambda Info<br>hose can invoke an AWS Lambda function to transform, filter, un-compress, cr<br>VS Lambda function can also be used to provide dynamic partitioning keys for<br>destination.                                           | onvert and process your<br>the incoming source da                | source data rec<br>ta before its del | ords.<br>livery |                 |                                  |           |   |
|     | Bata transform<br>Babled<br>Enabled                                           | mation                                                                                                    |                                                                  |                                      |                 |                 |                                  |           |   |
|     | Convert record<br>Data in Apache P<br>formatted source<br>function that con   | rd format info<br>Parquet or Apache ORC format is typically more efficient to query than JSON.<br>excends using a schema from a table defined in AWS Glue [2]. For records th<br>nverts them to JSON in the Transform source records with AWS Lambda sectio | Kinesis Data Firehose ca<br>at aren't in JSON forma<br>in above. | n convert your .<br>, create a Lamb  | ISON-<br>da     |                 |                                  |           |   |
|     | Enabled                                                                       | t conversion                                                                                                    |                                                                  |                                      |                 |                 |                                  |           |   |
|     | Destination                                                                   | n settings Info                                                                                                    |                                                                  |                                      |                 |                 |                                  |           |   |
|     | S3 bucket                                                                     | mation settings for your octively su carff.                                                                                                    |                                                                  |                                      |                 |                 |                                  |           |   |
|     | Choose a buck                                                                 | cket or enter a bucket URI                                                                                                    | Browse                                                           | Create                               | Ľ               |                 |                                  |           |   |

∞ 下記は使用しません(Disabled)

- Transform source records with AWS Lambda
- Convert record format

# 1.4. Kinesis Firehose 設定

|   | aws | Services 🔻                                                                                                    | Q Search for services, features, marketplace products, and docs [Option+S] D                                                                                                    |
|---|-----|----------------------------------------------------------------------------------------------------|----------------------------------------------------------------------------------------------------|
| ≡ |     | Destination<br>Specify the destin                                                                                        | settings Info ation settings for your delivery stream.                                                                                                    |
|   |     | S3 bucket<br>csc-waftest                                                                                                 | Browse Create 🖸                                                                                                    |
|   | j.  | Dynamic partition<br>Dynamic partition<br>partition your sou<br>you create a new<br>s additional e<br>Dsabled<br>Enabled | ioning Info<br>mg enables provides participated data sets by partitizating dreaming 53 data based on partitioning keys. You can<br>be a set of the partition of the specified AMS Landak function. You can enable remaining participations only when<br>delivery stram. You can enable dynamic partitioning for an existing dynamic partitioning<br>costs per GiB of partitioned data. For more information, see Kinelis Data Firehose pricing. C |
|   |     | S3 bucket prefi<br>By default, Kinesis<br>default by specify<br>waflog/                                                  | x - optionol<br>Duba Fierbeas appends the prefix "YYY/MM(dd/MH" (in UTC) to the data it delivers to Amazon SS. You can override this<br>an autom prefix that includes expressions that are evaluated at runtime.                                                                                                    |
|   |     | You can repeat th<br>S3 bucket error<br>You can specify an<br>to evaluate at run                                         | e same keys in your S3 bucket prefix. Maximum S3 bucket prefix characters: 1024.<br>output prefix - optional<br>S3 bucket prefix to be used in error conditions. This prefix can include expressions for Kinesis Data Firehose<br>time.                                                                                                    |
|   |     | Enter a prefix                                                                                                    |                                                                                                    |

◎ S3 bucket : 任意の S3bucket を指定 (ex : csc-waftest)

Prefix : 任意の Prefix を指定 (ex : waflog/)

upport 🔻

※ Prefix は、「 waflog/ 」というように必ず「 / 」を付けるようにしてください

# 1.5. Kinesis Firehose 設定

|                                                                                                    | Q Search for services, features, marketplace products, and docs [Option+S] 🔰 🗛 🔹 🔻 Tokyo 🔻 Supp                                                                                                    |
|----------------------------------------------------------------------------------------------------|----------------------------------------------------------------------------------------------------|
| Buffer size<br>The higher buff                                                                                       | e may be lower in cost with higher latency. The lower buffer size will be faster in delivery with higher cost and less<br>MIB man: 128 MIB. Recommended: 5 MIB.                                                                                                    |
| Buffer interva<br>The higher inte                                                                                    | illows more time to collect data and the size of data may be bigger. The lower interval sends the data more frequently<br>an tageous when looking at aborter cycles of data activity.                                                                                                    |
| 60                                                                                                    | seconds                                                                                                    |
| L                                                                                                    | maximum: 900 seconds. Recommended: 300 seconds.                                                                                                    |
| Kinesis Data Fir<br>bucket using an                                                                                  | c an compress records before delivering them to your 53 bucket. Compressed records can also be encrypted in the 53<br>Key Management Service (IO45) master key.                                                                                                    |
| Compression<br>Kinesis Data Fir<br>Disabled<br>Grup                                                                  | Stat records<br>can compress records before delivering them to your 53 bucket.                                                                                                    |
| Compression<br>Kinesis Data Fir<br>Disabled<br>GrIP<br>Snappy                                                        | Sata records<br>can compress records before delivering them to your 53 bucket.                                                                                                    |
| Compression<br>Kinesis Data Fir<br>Disabled<br>Grup<br>Snappy<br>Zip<br>Hadoop-C                                     | atar records and a second second seco |
| Compression<br>Kinesis Data Fir<br>Disabled<br>OrtP<br>Snappy<br>Zip<br>Hadoop-C<br>Encryption for<br>Compressed ree | Jata records<br>can compress records before delivering them to your 53 bucket.                                                                                                    |

Buffer intervals: 推奨は 60 seconds

Buffer size: 推奨は 5 MB

# ※ Buffer intervals、またはBuffer size に達した時点で S3 にログが作成されます

S3 compression : GZIP

S3 encryption : Disable

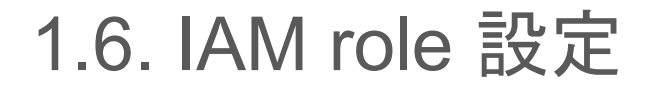

| aws | Services 🔻                                                             | Q Search for services, features, marketplace products, and docs [Option+S] D A Tokyo V Support V                                                                               |
|-----|------------------------------------------------------------------------|----------------------------------------------------------------------------------------------------|
| =   | <ul> <li>Advance</li> <li>Server-side e</li> <li>1635830651</li> </ul> | d settings morphing enabled; UM role KinesisFirehousServiceRole-PUT-S3-K-ap-northeast-1-<br>175; no tags.                                                                      |
|     | Server-side en<br>You can use AWS<br>across a wide ran                 | kcryption info<br>Kcry Nanapament Service (OHS) to create and manage Customer Master Koys (CMR) and to control the use of encryption<br>get AVM Sarvices in your applications. |
|     | Enable serv                                                            | ver-side encryption for source records in delivery stream                                                                                                    |
|     | Amazon Cloud<br>Choose Enabled i                                       | dWatch error logging Info<br>If you want Kinesis Data Firehose to log record delivery errors to CloudWatch Logs.                                                               |
|     | O Disabled                                                             |                                                                                                    |
|     | Enabled                                                                |                                                                                                    |
|     | Permissions<br>Kinesis Data Firef                                      | Info<br>hose uses this MM role for all the permissions that the delivery stream needs. To specify different roles for the different<br>the API or the CLL                      |
|     | Create or u<br>Creates a new                                           | pdate IAM role<br>w role or updates an existing one and adds the required policies to it, and enables Kinesis Data Firehose to assume it.                                      |
|     | O Choose exist<br>the role that                                        | sting IAM role<br>you choose must have policies that include the permissions that Kinesis Data Firehose needs.                                                                 |
|     | Tags Info                                                              |                                                                                                    |
|     | You can add tags                                                       | to organize your AWS resources, track costs, and control access.                                                                                                    |
|     | No tags associa                                                        | ated with the resource.                                                                                                    |
|     | Add new ta                                                             | ag                                                                                                    |
|     | You can add up to                                                      | a 50 more tags.                                                                                                    |
|     |                                                                        |                                                                                                    |
|     |                                                                        | Cancel Create delivery stream                                                                                                    |

IAM Role : 新しいIAM ロールの作成 or 選択

Create delivery stream

# 1.7. Kinesis Firehose 設定

| Cale base water base base as a log data                                                                                                    |                                                                                                    | Q Search for services, features, blogs, docs, and more                  | [Option+S]           | ∑ 🗘 ▼ Tekyo ▼ Support ♥                                                                                                  |
|----------------------------------------------------------------------------------------------------|----------------------------------------------------------------------------------------------------|-------------------------------------------------------------------------|----------------------|----------------------------------------------------------------------------------------------------|
| Anazon Kones, Delevery stream i zer-verifogo-sox sox sox<br>aws-waf-logs-xxxx-xxxx is better delivery stream                                                                                                    | Creating aws-waf-logs-xxxx-xxxx<br>it can take up to 5 minutes before the status is updated.                                                                                            |                                                                         |                      | 0                                                                                                    |
| exters-waf-logs-xxxx-xxxx     betweey stream     betweey stream                                                                                                    | Amazon Kinesis > Delivery streams > aws-waf-logs-xxxx-xxxx                                                                                                    |                                                                         |                      | 1                                                                                                    |
| Delivery stream details       Destruction<br>Conting       Destruction<br>Maxees 53       Destruction<br>Deaded       Creation thine<br>Newmetr 12, 2021, 15.58 (0H*9         Source<br>Direct rUT       ARI       Dipatic partitioning<br>Deaded       Dipatic partitioning<br>Deaded       Creation thine<br>Newmetr 12, 2021, 15.58 (0H*9         I Test with demo data       Image: 10 to the the configuration of the configuration of the conf                                                                                                    | aws-waf-logs-xxxx-xxxx 🗤                                                                                                    |                                                                         |                      | Delete delivery stream                                                                                                   |
| Status     Destruction     Ann     Disbade     Creating       Source T     Ann     Disbade     Disbade       Porter T     Ann     Disbade     Disbade       * Test with demo data two     Destruction the endpointer of port delary stream. Reacted Amazen Rises Data Freiner charges upply     Destruction the endpointer of port delary stream. Reacted Amazen Rises Data Freiner charges upply       * Test with demo data two     Configuration     Destruction the endpointer of port delary stream. Reacted Amazen Rises Data Freiner charges upply       * Test with demo data two     Destruction the endpointer of port delary stream. Reacted Amazen Rises Data Freiner charges upply       * Test with demo data two     Destruction the endpointer of port delary stream. Reacted Amazen Rises Data Freiner charges upply       * Test with demo data two     Destruction the endpointer of port delary stream. Reacted Amazen Rises Data Freiner charges upply       * Test with demo data two     Destruction the endpointer of port delary stream. Reacted Amazen Rises Data Freiner charges upply       * Test with demo data two     Destruction the endpointer of port delary stream. Reacted Amazen Rises Data Freiner charges upply       * Test with demo data two     Destruction the endpointer of port delary stream. Reacted Amazen Rises Data Freiner charges upply       * Test with demo data two     Destruction the endpointer of port delary stream. Reacted Amazen Rises Data Freiner charges upply       * Test with demo data two     Distruction the endpointer of port delary stream. React                                                                                                    | Delivery stream details                                                                                                    |                                                                         |                      |                                                                                                    |
| Contraining     Anazon 53     Diabled     Newmetrer 12, 2021, 1536 60f1+9       Source of the contraining of the contraining of the contr                                                                                                    | Status                                                                                                    | Destination                                                             | Data transformation  | Creation time                                                                                                    |
| Source<br>Direct PUT     ANI<br>ANI<br>Direct PUT     Dynamic participant<br>Deabled<br>Deabled<br>De | ⊖ Creating                                                                                                    | Amazon S3                                                               | Disabled             | November 12, 2021, 15:58 GMT+9                                                                                           |
| Direct HyT Disologies of your difference of your difference of your di                                                                                                    | Source                                                                                                    | ARN                                                                     | Dynamic partitioning |                                                                                                    |
|                                                                                                    | Direct PUT                                                                                                    | <ul> <li>A statistical statistic metallicity and statistical</li> </ul> | Disabled             |                                                                                                    |
| Delivery stream metrics une<br>In 3h 12h 1d 3d 1w Custom B C v Add to dishbeard<br>Incoming pytes I Incoming put requests I<br>Bytes Court Court                                                                                                    |                                                                                                    |                                                                         |                      |                                                                                                    |
| Incoming pytes     I     Incoming put requests     I     Incoming records     I       Bytes     Own     Court     Court     I                                                                                                    | Test with demo data Info Ingest simulated data to test the configuration of your delivery stream. S      Monitoring Configuration Destination error logs                                | Randard Amazon Kinesis Data Firehose charges apply.                     |                      |                                                                                                    |
| Incoming bytes         Incoming put requests         Incoming records         I           Bytes         Count         Count         Count         Count                                                                                                    | Test with demo data wise byper simulated data to test the configuration of your datavey stream. S     Honoteching Configuration Destination error logs     Delivery stream metrics mole | landard Amazon Kinesis Data Finknos charges apply.                      |                      |                                                                                                    |
| Bytes Court Court                                                                                                    | Y Test with demo data and the undependent of your delany stream 5.      Honotaning Configuration Destination error logs     Delivery stream metrics tota                                | Sandard Annuant Kinedis Data Freihene obergei apply                     |                      | 1h     3h     12h     1d     3d     1w     Custom (B)     C     ▼     Add to dashbeard                                   |
|                                                                                                    | Y Test with demo data      were available of your delivery stream 5     Honotoxing     Configuration     Detivation error logs     Delivery stream metrics      wo     Incoming bytes   | Iandard Annaen Kinela Bata Finhee durges apply                          |                      | 1h     3h     12h     1d     3d     1w     Custom IB     O     T     Add to dashbeard       1     Incoming records     1 |

# 1.8. Kinesis Firehose 設定

| Services V                                                                                                    |                                                                                                    |                                                      |                      |                                         |                                            |
|----------------------------------------------------------------------------------------------------|----------------------------------------------------------------------------------------------------|------------------------------------------------------|----------------------|-----------------------------------------|--------------------------------------------|
| vs-waf-logs-xxxx-xxxx was su                                                                                                    | ccessfully created.                                                                                       |                                                      |                      |                                         |                                            |
| nazon Kinesis > Delivery                                                                                                    | streams > aws-waf-logs-xxxx-xxxx                                                                          |                                                      |                      |                                         |                                            |
| ws-waf-logs-x                                                                                                    | XXX-XXXX info                                                                                             |                                                      |                      |                                         | Delete delivery stream                     |
| Delivery stream deta                                                                                                    | nils                                                                                                    |                                                      |                      |                                         |                                            |
| Status                                                                                                    |                                                                                                    | Destination                                          | Data transformation  |                                         | Creation time                              |
|                                                                                                    |                                                                                                    | Amazon S3                                            | Disabled             |                                         | November 12, 2021, 15:58 GMT+9             |
| Source                                                                                                    |                                                                                                    | ARN                                                  | Dynamic partitioning |                                         |                                            |
| Discost Di IT                                                                                                    |                                                                                                    |                                                      | Dirablad             |                                         |                                            |
|                                                                                                    |                                                                                                    |                                                      | UISBUREU             |                                         |                                            |
| Test with demo da     Ingest desided data to ten     Monitoring     Configure                                                    | ta sete<br>the configuration of your delivery stream. I<br>ation Destination error logs                   | Standard Annuan Stands Data Fahren charges again     | USURU                |                                         |                                            |
| Test with demo da<br>Ingest simulated data to ten     Monitoring     Configur     Delivery stream met                            | ta tofo<br>the configuration of your delivery stream. I<br>action Destination error logs<br>rrics note    | Standard Annuard David Data Fashare sharper apply.   |                      |                                         |                                            |
| Test with demo da     Inget smaller data to te     Monttering Configur Delivery stream met                                       | tta solo<br>the configuration of your delivery stream :<br>attom Destination error logs<br>rfcs solo      | Standard Ansaan Clineis Data Fanhase dergan agaiy    | In                   | . 3h 12h 1d 3d                          | Tw Cuttom (E) (C ( v ) Add to doubloared   |
| Test with demo da     Ingent simulated der to ten Monttoring Configur Delivery stream met Incoming bytes                         | te inte<br>antigonation of your delaway stream. I<br>attem Destination error logs<br>rics inte            | Standard Ansans Clinesis Data Fanhass charges agains | unner<br>In<br>In    | 3h 12h 1d 3d<br>Incoming record         | Tw Conton (E) (C) v (Add to dashboard )    |
| Test with demo da     Ingent simulated data to ten     Menitarting Configur     Delivery stream met     Incoming bytes     Bytes | tta solo.<br>Like soliganition of your delivery stream. 1<br>zation Destination error logs<br>trices sole | Iterated Ansaec Dees Data Ferbers charges apply.     | 1<br>1<br>1          | 3h 12h 1d 3d<br>Incoming record<br>Cont | Tw Contom D C V Add to disableared<br>ds I |

完了

# 1.9. Kinesis Firehose とAWS WAF との連携設定

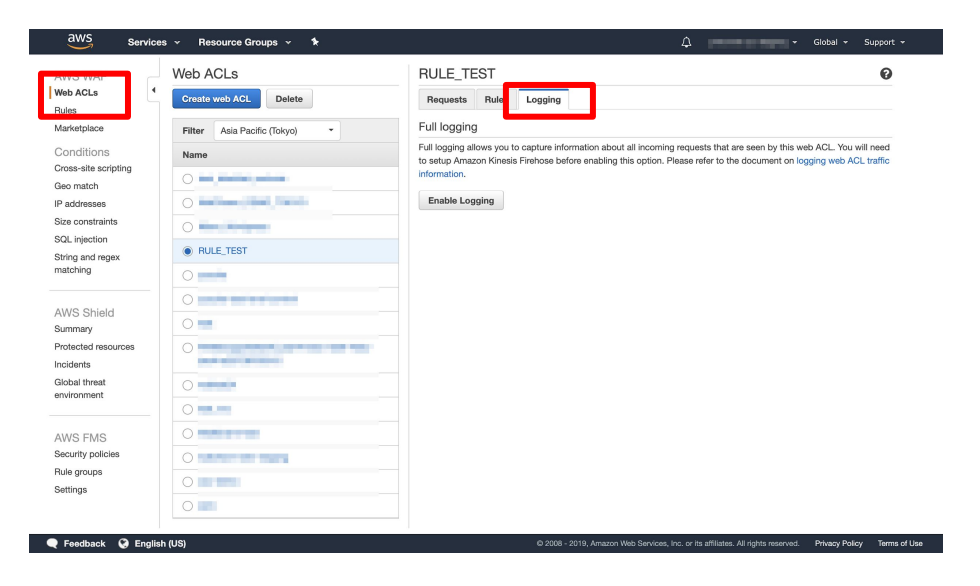

サービス "AWS WAF" に戻り

"Web ACLs" > "Logging"を選択

[Enable Logging ]

# 1.10. Kinesis Firehose とAWS WAF との連携設定

| aws Services V                          | Q Search for                | services, features, blogs, docs, and more                                                                             | [Option+S]                                             | D                         | ÷           | Dies Branning M.       | Global 🔻 | Support |
|-----------------------------------------|-----------------------------|----------------------------------------------------------------------------------------------------|--------------------------------------------------------|---------------------------|-------------|------------------------|----------|---------|
| Enable logging for F                    | RULE_TEST                   |                                                                                                    |                                                        |                           |             |                        |          |         |
| AWS WAF will deliver logs from your w   | ab ACL to your Amazon Kin   | esis Data Firehose.                                                                                                   |                                                        |                           |             |                        |          |         |
|                                         | Web ACL                     | RULE_TEST                                                                                                    |                                                        |                           |             |                        |          |         |
|                                         | IAM role                    | AWSServiceRoleForWAFRegionalLogging                                                                                   |                                                        |                           |             |                        |          |         |
|                                         |                             | AWS WAF manages this role for you. The role grants AWS logs-*.                                                        | WAF write permissions to Kinesis                       | s Data Firehoses that sta | irt with th | ne name "aws-waf-      |          |         |
| Amazor                                  | n Kinesis Data Firehose*    | aws-waf-logs-xxxx-xxxx                                                                                                | ~                                                      |                           |             |                        |          |         |
| Redacted fields                         |                             | Select a Kinesis Data Firehose that starts with the name "<br>"aws-waf-logs-", you can create one on the Kinesis Data | aws-waf-logs-*. If you don't have<br>Firehose console. | have a Kinesis Data Fire  | hose with   | h a name starting with |          |         |
| Choose the data fields that you want to | hide from the logs. Learn r | nore                                                                                                    |                                                        |                           |             |                        |          |         |
| Choose field to redact from logs        |                             | - Add                                                                                                    |                                                        |                           |             |                        |          |         |
| Redacted Fields                         |                             |                                                                                                    |                                                        |                           |             |                        |          |         |
| This logging configuration doesn't lis  | t any fields to redact.     |                                                                                                    |                                                        |                           |             |                        |          |         |
| * Required                              |                             |                                                                                                    |                                                        |                           |             | Cancel Create          |          |         |
|                                         |                             |                                                                                                    |                                                        |                           |             |                        |          |         |

Amazon Kinesis Data Firehose には自身で 命名した Delivery Stream Name を選択

※ 1.2 で指定したもの

eedback English (US) 🔻

© 2008 - 2021, Amszon Web Services, Inc. or its affiliates. All rights reserved. Privacy Policy Terms of Use Cookie pref

「Create」

# 1.11. Kinesis Firehose とAWS WAF との連携設定

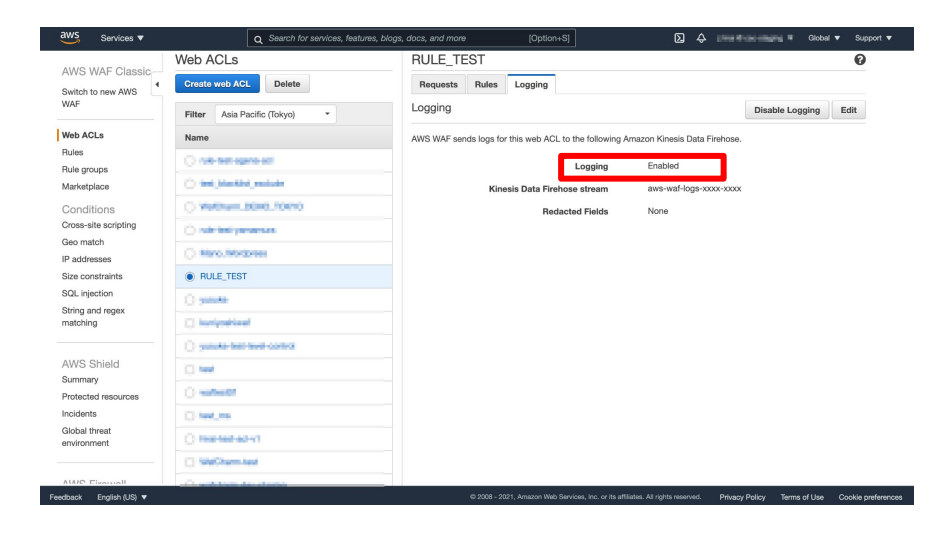

Logging が、"Enabled" になっていることを確認

# 1.12.1 章の完了確認

| aws      | Senices 🔻                            |                                  | Q Search for services, fea                        | ures, blogs, docs, and more               | [Option+S]                            |                                                 | ۵ ¢                                          | Glabal           | ♥ Support ♥        |
|----------|--------------------------------------|----------------------------------|---------------------------------------------------|-------------------------------------------|---------------------------------------|-------------------------------------------------|----------------------------------------------|------------------|--------------------|
| =        | Amazon S3 > csc-waftest > a          | ws-waf-logs/                     |                                                   |                                           |                                       |                                                 |                                              |                  |                    |
|          | aws-waf-logs/                        |                                  |                                                   |                                           |                                       |                                                 |                                              | 0                | opy \$3 URI        |
|          | Control Lawrence                     |                                  |                                                   |                                           |                                       |                                                 |                                              |                  |                    |
|          | repertes                             |                                  |                                                   |                                           |                                       |                                                 |                                              |                  |                    |
|          | Objects (1)                          |                                  |                                                   |                                           |                                       |                                                 |                                              |                  |                    |
|          | Objects are the fundamental entities | stored in Amazon 53. You can use | Amazon S3 inventory 🛃 to get a list of all object | s in your bucket. For others to access yo | ur objects, you'll need to explicitly | part then permissions. Learn more [             |                                              |                  |                    |
|          | C Copy S3 URI                        | 🖞 Copy URL                       | Download Open 🖸 Deleb                             | Actions V Creat                           | e folder 🕞 Upload                     |                                                 |                                              |                  |                    |
|          | Q. Find objects by prefix            |                                  |                                                   |                                           |                                       |                                                 |                                              | <u> </u>         | / 0                |
|          | Name                                 | <ul> <li>Туре</li> </ul>         | ⊽ Last                                            | nodified                                  |                                       | Size V                                          | Storage class                                |                  | ~                  |
|          |                                      |                                  |                                                   |                                           |                                       |                                                 |                                              |                  |                    |
|          |                                      |                                  |                                                   |                                           |                                       |                                                 |                                              |                  |                    |
|          |                                      |                                  |                                                   |                                           |                                       |                                                 |                                              |                  |                    |
|          |                                      |                                  |                                                   |                                           |                                       |                                                 |                                              |                  |                    |
|          |                                      |                                  |                                                   |                                           |                                       |                                                 |                                              |                  |                    |
|          |                                      |                                  |                                                   |                                           |                                       |                                                 |                                              |                  |                    |
|          |                                      |                                  |                                                   |                                           |                                       |                                                 |                                              |                  |                    |
|          |                                      |                                  |                                                   |                                           |                                       |                                                 |                                              |                  |                    |
|          |                                      |                                  |                                                   |                                           |                                       |                                                 |                                              |                  |                    |
| Feedback | English (US) 🔻                       |                                  |                                                   |                                           |                                       | © 2008 - 2021, Amazon Web Services, Inc. or its | affiliatos. All rights reserved. Privacy Pol | icy Terms of Use | Cookie preferences |

S3 に WAF ログファイルが生成されているか確認 ※ 1.4 で指定したもの

左記の状態ではまだ検知がされておらず、ファイルが 生成されていない状態

# 1.13.1章の完了確認

ave-wat-logs-occ-voor-1-2019-08-02-02-25-35-75ea204d-d381-4148-91ef-b07991454bff.gz

| Septer 11                                                                                                    |
|----------------------------------------------------------------------------------------------------|
|                                                                                                    |
|                                                                                                    |
|                                                                                                    |
|                                                                                                    |
|                                                                                                    |
|                                                                                                    |
|                                                                                                    |
| Perela •<br>Regela •<br>Regela •                                                                                                    |
|                                                                                                    |
|                                                                                                    |
|                                                                                                    |
| Spenzo* 200 of Chancer Market and and and a final spent for the spend to an end of the spend to an end of the spend to an end to an end of the spend to an end to an end of the spend to an end to an                                                                                                    |
| type20.*<br>Type20.*<br>Type |
|                                                                                                    |
|                                                                                                    |
|                                                                                                    |
| ngentati<br>segentati<br>Segent to gentation and setting allow and setting allow and s                                                                                                    |
| ngel30*                                                                                                    |
|                                                                                                    |
|                                                                                                    |
| typeSQL*<br>TypeSQL*<br>Type |
| ngellet <sup>1</sup><br>New York was an excellence of a star back was an excellence of a star back was an excel                                                                                                    |
|                                                                                                    |
| agende 4 en en en en de la martin de la martin de la ma                                                                                                    |
| hýzkla) * (100 200 moreklekal overvele klenne i formal i klenne klenne i klenne klenne klenne klenne i klenne klenne i klenne klenne i klenne i klenne klenne i klenne i klenne klenne i klenne i klenne klenne i klenne i klenne klenne i klenne i klenne                                                                                                    |
|                                                                                                    |
| by http:///                                                                                                    |
| spekale*                                                                                                    |
|                                                                                                    |
| Servers * Q Servers ( Q Server ( Q Server (                                                                                                    |
| Service · · · · · · · · · · · · · · · · · · ·                                                                                                    |
| Sector Q and for marked large large data and mark and mark and mar                                                                                                    |
| Sector *     Quest to intervice Autom page data guestions     Page of the sector Autom page data guestions     Page of the sector Autom page data guestions       Sector *     Quest to intervice Autom page data guest to intervice Autom page data guest to intervice Autom page data guest to intervice Autom page data guest to intervice Autom page data guest to intervice Autom page data guest to intervice Autom page data guest to intervice Autom page data guest to intervice Autom page data guest to intervice Autom page data guest to intervice Autom page data guest to intervice Autom page data guest page data guest page data                                                                                                    |
|                                                                                                    |
| Secure                                                                                                    |
| Sector                                                                                                    |
|                                                                                                    |
| Server ()     Control to control to con                                                                                                    |
| Service 1 Q Service for any Control Q Service for any Control Q Servic                                                                                                    |
| Sector 7     Q Alexa Cut Kinkson, Nature, Nature, Na                                                                                                    |
| Sector C         Q and the sector to be expected to expect to be expected to expect to and the sector to be expected to and the sector to be expected to and the sector to and the sector to and                                                                                                    |
| Verified Control of the first field of the first field of the first fi                                                                                                    |
| Anna S1 ) Concentral () Server Regn () S27(1) ( S0( ) C0( ) C0( )                                                                                                    |
| A manufactory of a strategy of a strategy of                                                                                                    |
| 22/                                                                                                    |
| 22/         Ø com           Columnia         Inspecting III           Objects III         Inspecting IIII (IIIII)           The construction of the column behaviored Biology Biology and Line IIIII (IIIIIIIII)         Inspecting IIIIIIIIIIIIIIIIIIIIIIIIIIIIIIIIIIII                                                                                                    |
| Add     Image: The provides       Objects (1)     Statement (1)       Constraints (1)     Statement (1)       Constraints (1)     Statement (1)   <                                                                                                    |
| Objects         Properties           Objects (2)<br>(Conceptor by the concept of the concept of the conceptor data, performed on the conceptor data, performed on the conceptor                                                                                                    |
| Objects (3)           The most field with the start (3 to use an indexed 3 to leaver (2 to up to list), to obtain to user your days, put final to solidly per time services (second 2)           ①         ① opposition (2 to up to list)         ① been (2 to up to list)         ① dependent (second 2)           ①         ① opposition (2 to up to list)         ① been (2 to up to list)         ① dependent (second 2)         ① dependent (second 2)           ②         ① opposition (2 to up to list)         ① been (2 to up to list)         ① dependent (second 2)         ① dependent (second 2)                                                                                                    |
| Objects (1)           Charge (1)           Congress to the charge of the congress of the congress of the congres of the congress of the congress of the congres of                                                                                                    |
| Objects (3)         Objects (3)                                                                                                    |
| Objects (3)           @ dot cost of location of location of locations (2) locations (2) locat                                                                                                    |
| Objects (1)           Construction (1)           Construction (1)         Construction (1)           Construction (1)         Construction (1)           Construction (1)         Construction (1)           Construction (1)         Construction (1)           Construction (1)         Construction (1)           Construction (1)         Construction (1)           Construction (1)         Construction (1)           Construction (1)         Construction (1)                                                                                                    |
| Security Constraints of the second second se                                                                                                    |
| Object set for example and an example and an example and and a set of a set of a se                                                                                                    |
| Ø         Ø (ary \$1) (0)         Ø (ary \$10)         B baselood         Opto         D         Actions ▼         Oreter hilder         E topland           Q. Tradingten try prefe                                                                                                    |
| Q. The default by prefix (1)                                                                                                    |
| Q, that digites by serific                                                                                                    |
|                                                                                                    |
|                                                                                                    |
|                                                                                                    |
| □ nærre ▲ Type ♥ Last medified ♥ Size ♥ Storage dass                                                                                                    |
| A 265-062 (2023) 12:0159 (05-02-02-05-16-0535/02-0070-4666-8486-766455(10001.02)     42     42     42     42     42     42     42     42     42     42     42     42     42     42     42     42     42     42     42     42     42     42     42     42     42     42     42     42     42     42     42     42     42     42     42     42     42     42     42     42     42     42     42     42     42     42     42     42     42     42     42     42     42     42     42     42     42     42     42     42     42     42     42     42     42     42     42     42     42     42     42     42     42     42     42     42     42     42     42     42     42     42     42     42     42     42     42     42     42     42     42     42     42     42     42     42     42     42     42     42     42     42     42     42     42     42     42     42     42     42     42     42     42     42     42     42     42     42     42     42     42     42     42     42     42     42     42     42     42     42     42     42     42     42     42     42     42     42     44     44     44     44     44     44     44     44     44     44     44     44     44     44     44     44     44     44     44     44     44     44     44     44     44     44     44     44     44     44     44     44     44     44     44     44     44     44     44     44     44     44     44     44     44     44     44     44     44     44     44     44     44     44     44     44     44     44     44     44     44     44     44     44     44     44     44     44     44     44     44     44     44     44     44     44     44     44     44     44     44     44     44     44     44     44     44     44     44     44     44     44     44     44     44     44     44     44     44     44     44     44     44     44     44     44     44     44     44     44     44     44     44     44     44     44     44     44     44     44     44     44     44     44     44     44     44     44     44     44     44     44     44     44     44     44     44     44     44     44     44     44                                                                                                    |
| D memory management of the second second                                                                                                    |

August 2, 2019, 11:26:38 B/TC+09:000

ar

540.0 8 Standard

#### 左記のようなファイルが生成されれば

#### 1章の作業は完了

## 2. Lambda

顧客側の S3 に出力されたファイルを CSC 側の S3 に転送する設定

- WAFLog 出力先 (顧客側 S3) の read 権限 policy 作成
- WafCharm 連携用 (CSC 側 S3)の put 権限 policy 作成
- WafCharm 連携 Lambda 用の role 作成
- Lambda 構築
- CloudWatch ログ設定変更 (Lambda 出力ログ) ※ 任意

# 2.1. WAFLog 出力先 read 権限 policy 作成

| aws Services -                         | Resource Gr | oups 🗸 🛠                                        |              |                        | Global → Support →                                              |
|----------------------------------------|-------------|-------------------------------------------------|--------------|------------------------|-----------------------------------------------------------------|
| lentity and Access<br>lanagement (IAM) | Create      | e policy Policy actions 👻                       |              |                        |                                                                 |
| AWS Account (358486443100)             | Filter p    | oolicies v Q Search                             |              |                        | Showing 569 re                                                  |
| Dashboard                              |             |                                                 |              |                        |                                                                 |
| Groups                                 |             | Policy name 👻                                   | Туре         | Used as                | Description                                                     |
| Users                                  | 0,          | AdministratorAccess                             | Job function | Permissions policy (1) | Provides full access to AWS services and resources.             |
| Roles                                  | 0.          | <ul> <li>AlexaForBusinessDeviceSetup</li> </ul> | AWS managed  | None                   | Provide device setup access to AlexaForBusiness services        |
| Policies                               | 0.          | AlexaForBusinessFullAccess                      | AWS managed  | None                   | Grants full access to AlexaForBusiness resources and access to  |
| dentity providers                      | 0.          | AlexaForBusinessGatewayE                        | AWS managed  | None                   | Provide gateway execution access to AlexaForBusiness service    |
| Account settings                       | 0.          | AlexaForBusinessNetworkPr                       | AWS managed  | None                   | This policy enables Alexa for Business to perform automated ta  |
| Credential report                      | 0,          | AlexaForBusinessReadOnly                        | AWS managed  | None                   | Provide read only access to AlexaForBusiness services           |
| Encryption keys                        | 0.          | AmazonAPIGatewayAdminis                         | AWS managed  | Permissions policy (1) | Provides full access to create/edit/delete APIs in Amazon API 0 |
| Q Search IAM                           | 0,          | AmazonAPIGatewayInvokeF                         | AWS managed  | Permissions policy (1) | Provides full access to invoke APIs in Amazon API Gateway.      |
| AWS Organizations                      | 0.          | AmazonAPIGatewayPushTo                          | AWS managed  | Permissions policy (2) | Allows API Gateway to push logs to user's account.              |
| Organization activity                  | 0.          | AmazonAppStreamFullAccess                       | AWS managed  | None                   | Provides full access to Amazon AppStream via the AWS Mana       |
| Service control policies (SCPs)        | 0.          | MazonAppStreamReadOnl                           | AWS managed  | None                   | Provides read only access to Amazon AppStream via the AWS       |
|                                        | 0,          | AmazonAppStreamServiceA                         | AWS managed  | None                   | Default policy for Amazon AppStream service role.               |
|                                        | 0,          | AmazonAthenaFullAccess                          | AWS managed  | None                   | Provide full access to Amazon Athena and scoped access to the   |
|                                        | 0,          | AmazonChimeFullAccess                           | AWS managed  | None                   | Provides full access to Amazon Chime Admin Console via the      |
|                                        | 0,          | AmazonChimeReadOnly                             | AWS managed  | None                   | Provides read only access to Amazon Chime Admin Console vi      |
|                                        | 0,          | AmazonChimeUserManage                           | AWS managed  | None                   | Provides user management access to Amazon Chime Admin C         |

サービス "IAM" より

"Policy" > "Create policy"を選択

🗨 Feedback 🛛 😵 English (US)

© 2008 - 2019, Amazon Web Services, Inc. or its affiliates. All rights reserved. Privacy Policy Terms of Use

# 2.2. WAFLog 出力先 read 権限 policy 作成

| With Services ~ Resource Groups ~ *     Create policy                                                                                                    | <sup>2</sup> Service : S3                                                               |                                                                                                    |
|----------------------------------------------------------------------------------------------------|-----------------------------------------------------------------------------------------|----------------------------------------------------------------------------------------------------|
| A poley driftes the XMD permissions that you can assign to a user, group, or role. You can ceste and edit a poley in the visual editor and using JSON. Learn more<br>Expand all Colleges all                                                                                                    | Action : GetObject<br>Resources :<br>arn:aws:s3:::csc-waftest/waflog/*<br>※ 1.4 で設定した内容 | ARN の追加         ×           Arnazon リソースネーム (ARN) は、AVIS リソースを一意に講顾します。リソースは各<br>ワービスに回有です。詳細はとちら ♂         メントレスを一意に講顾します。リソースは各<br>マービスに回有です。詳細はとちら ♂           S3_object Ø ARN Ø唐芝<br>arnzwesiGitocie-walhest/walfog*         ARN を手動でリスト<br>arnzwesiGitocie-walhest/walfog*           Bucket name*         csc-walhest/walfog           Object name*         マ すべて |
| Request conditions (spicoral)      Add additional permission      Cano      Revelator      English (US)      C 2001 - 2013, Ansaon Web, Services, etc. or its utilitates. All rights memory.      Prevelator      Prevelator      Prevelator      C 2001 - 2013, Ansaon Web, Services, etc. or its utilitates. All rights memory.      Prevelator      Prevelator      Pr | 。<br>?<br>?<br><sup>*</sup> ***** ※ Resources に指定するパスには                                 | **>** =================================                                                                                                    |

[Review policy]

# 2.3. WAFLog 出力先 read 権限 policy 作成

| aws | Services - Reso | urce Groups 👻 🛠                      |                                  | 4                                                                                        |                   | Global 👻    | Support + |
|-----|-----------------|--------------------------------------|----------------------------------|------------------------------------------------------------------------------------------|-------------------|-------------|-----------|
|     | Create policy   |                                      |                                  |                                                                                          |                   | 1 2         | )         |
|     | Review policy   |                                      |                                  |                                                                                          |                   |             |           |
|     | Name*           | wafcharm-waflog-s3-read              |                                  |                                                                                          |                   |             |           |
|     |                 | Use alphanumeric and '+=,.@+_' chars | cters. Maximum 128 characters.   |                                                                                          |                   |             |           |
|     | Description     | WafCharm                             |                                  |                                                                                          |                   |             |           |
|     | Summan          | Maximum 1000 characters. Use alphe   | numeric and '+=,, &' characters. |                                                                                          |                   |             | 1         |
|     | Summary         | Q, Filter                            |                                  |                                                                                          |                   |             |           |
|     |                 | Service 👻                            | Access level                     | Resource                                                                                 | Request condition |             |           |
|     |                 | Allow (1 of 187 services) Sho        | w remaining 186                  |                                                                                          |                   |             |           |
|     |                 | 83                                   | Limited: Read                    | BucketName   string like   csc-waftest,<br>ObjectPath   string like   aws-waf-<br>logs/" | None              |             |           |
|     |                 |                                      |                                  |                                                                                          |                   |             |           |
|     | Nequirou        |                                      |                                  | Cano                                                                                     | ei Previous       | ave changes |           |
|     |                 |                                      |                                  |                                                                                          |                   |             |           |
|     |                 |                                      |                                  |                                                                                          |                   |             |           |
|     |                 |                                      |                                  |                                                                                          |                   |             |           |
|     |                 |                                      |                                  |                                                                                          |                   |             |           |
|     | * Required      |                                      |                                  | Cano                                                                                     | el Previous S     | ave changes |           |

edback 🚱 English (US)

Name:

wafcharm-waflog-s3-read (任意の名前)

Description: WafCharm (任意)

「Create policy」

# 2.4. WafCharm 連携用 put 権限 policy 作成

| Create policy 2 2                                                                                                    | Service : S3                                             |                                    |
|----------------------------------------------------------------------------------------------------|----------------------------------------------------------|------------------------------------|
| Valual editor         VSON         Import managed policy           Espand all         Colargee all            S3 (2 actions)          Clone Remove             S savide S3          Savide S3 | Action : PutObject, PutObjectACL                         |                                    |
| Actions Write     PuDQyet:     PuDQyet:     Pormissions management     PuDQyet/dcl      PodSystMcl      Socific                                                                               | ARN © 2501<br>Resources :<br>arn:aws:s3:::wafcharm.com/* | ×<br>食に識別します。リソースは各<br>ARN を手動でリスト |
|                                                                                                    | ※ CSC 側の S3 に対する権限                                       | ा रूर<br>रूर<br>⊽र्र 🥑             |
| Add additional permissions     Cancel     Review policy                                                                                                    |                                                          | キャンセル 追加                           |

ж

# 2.5. WafCharm 連携用 put 権限 policy 作成

| Services - Reso<br>Create policy | urce Groups 👻 🕈                                        |                                                        | Δ.                                                                            |                   | Global +      |
|----------------------------------|--------------------------------------------------------|--------------------------------------------------------|-------------------------------------------------------------------------------|-------------------|---------------|
| Review policy                    |                                                        |                                                        |                                                                               |                   |               |
| Name*                            | wafcharm-waflog-s3-put<br>Use alphanumeric and '+=,,@' | characters. Maximum 128 characters.                    |                                                                               |                   |               |
| Description                      | WafCharm                                               |                                                        |                                                                               |                   |               |
|                                  | Maximum 1000 characters. Use                           | alphanumeric and '+=, $\mathfrak{D}_{-}$ ' characters. |                                                                               |                   | 8             |
| Summary                          | Q, Filter                                              | Access level                                           | Resource                                                                      | Request condition |               |
|                                  | Allow (1 of 187 services)                              | Show remaining 186                                     |                                                                               |                   |               |
|                                  | 83                                                     | Limited: Write, Permissions management                 | BucketName   string like  <br>wafcharm.com, ObjectPath   string<br>like   All | None              |               |
|                                  |                                                        |                                                        |                                                                               |                   |               |
| * Required                       |                                                        |                                                        | Can                                                                           | cel Previous      | Create policy |
|                                  |                                                        |                                                        |                                                                               |                   |               |

Name :

wafcharm-waflog-s3-put (任意の名前)

Description: WafCharm (任意)

「Create policy」

# 2.6. WafCharm 連携 Lambda 用 role 作成

| aws Services - Reso       | urce Groups 👻                        | *                                |                                                   |                                          | Δ                                               | - Global - Su  | ippor |
|---------------------------|--------------------------------------|----------------------------------|---------------------------------------------------|------------------------------------------|-------------------------------------------------|----------------|-------|
| Creat                     | te role                              |                                  |                                                   |                                          | 1 2 3 4                                         |                |       |
| Select                    | type of truste                       | ed entity                        |                                                   |                                          |                                                 |                |       |
| Û.                        | AWS service<br>EC2, Lambda and other | Another AW<br>Belonging to y     | VS account<br>ou or 3rd party Well<br>Cog<br>prov | b identity<br>nito or any OpenID<br>ider | SAML 2.0 federation<br>Your corporate directory |                |       |
| Allows AW<br>Choos<br>EC2 | 'S services to perfor                | that will use this ro            | n more<br>le                                      |                                          |                                                 |                |       |
| Lambda<br>Allows La       | umbda functions to c                 | all AWS services on your behail. | ut.                                               |                                          |                                                 |                |       |
| API Gatev                 | way                                  | Comprehend                       | ElastiCache                                       | Lex                                      | SMS                                             | •              |       |
| AWS Bac                   | kup                                  | Config                           | Elastic Beanstalk                                 | License Manager                          | SNS                                             |                |       |
| AWS Sup                   | port                                 | Connect                          | Elastic Container Service                         | Machine Learning                         | SWF                                             |                |       |
| Amplify                   |                                      | DMS                              | Elastic Transcoder                                | Macie                                    | SageMaker                                       |                |       |
| AppSync                   |                                      | Data Lifecycle Manager           | ElasticLoadBalancing                              | MediaConvert                             | Security Hub                                    |                |       |
| Applicatio                | on Auto Scaling                      | Data Pipeline                    | Forecast                                          | Migration Hub                            | Service Catalog                                 |                |       |
| Applicatio<br>Service     | on Discovery                         | DataSync                         | Glue                                              | OpsWorks                                 | Step Functions                                  |                |       |
| Batch                     |                                      | DeepLens                         | Greengrass                                        | Personanze                               | Storage GateWay                                 | 1              |       |
| * Required                | d                                    | Directory Service                | GuardDuty                                         | C                                        | ancel Next: Permissions                         |                |       |
| edback 🚱 English (US)     |                                      |                                  | (                                                 | 2008 - 2019, Amazon Web Serv             | ices. Inc. or its annales, wi nams reserved     | Privacy Policy | Term  |

このロールを使用するサービスを選択: Lambda

「Next: Permissions」

# 2.7. WafCharm 連携 Lambda 用 role 作成

upport -

Terms of Use

| aws Services - Re           | esource Groups 👻 🕏                                 |                        | 🗘 - Global - S                                                                |
|-----------------------------|----------------------------------------------------|------------------------|-------------------------------------------------------------------------------|
| Cre                         | eate role                                          |                        | 1 2 3 4                                                                       |
| - Att                       | ttach permissions policies                         |                        |                                                                               |
| Choose                      | e one or more policies to attach to your new role. |                        |                                                                               |
| Crea                        | ate policy                                         |                        | 8                                                                             |
| Filter                      | r policies 🐱 🔍 Q, lambda                           |                        | Showing 20 results                                                            |
|                             | Policy name 💌                                      | Used as                | Description                                                                   |
|                             | AWSLambdaBasicExecutionRole-96f82314-e             | None                   |                                                                               |
|                             | AWSLambdaBasicExecutionRole-bf9331ef-78            | Permissions policy (1) |                                                                               |
|                             | <ul> <li>AWSLambdaDynamoDBExecutionRole</li> </ul> | None                   | Provides list and read access to Dynamo                                       |
|                             |                                                    | None                   | Provides minimum permissions for a La                                         |
|                             | <ul> <li>AWSLambdaExecute</li> </ul>               | Permissions policy (6) | Provides Put, Get access to S3 and full a                                     |
|                             | AWSLambdaFullAccess                                | Permissions policy (4) | Provides full access to Lambda, S3, Dyn                                       |
|                             | <ul> <li>AWSLambdalnvocation-DynamoDB</li> </ul>   | None                   | Provides read access to DynamoDB Stre                                         |
|                             | <ul> <li>AWSLambdaKinesisExecutionRole</li> </ul>  | None                   | Provides list and read access to Kinesis                                      |
| › Se                        | et permissions boundary                            |                        |                                                                               |
| * Requ                      | uired                                              |                        | Cancel Previous Next: Tags                                                    |
| 🗨 Feedback 🛛 🚱 English (US) |                                                    | © 2008 - 2019, Ama     | zon Web Services, Inc. or its affiliates. All rights reserved. Privacy Policy |

フィルターに「lambda」を入力し、一覧の中から

「AWSLambdaExecute」を選択

# 2.8. WafCharm 連携 Lambda 用 role 作成

| WS Services | - Resource Groups 👻 🕏                                   | Ciobal -          |
|-------------|---------------------------------------------------------|-------------------|
|             | Create role                                             | 1 2 3 4           |
|             | <ul> <li>Attach permissions policies</li> </ul>         |                   |
|             | Choose one or more policies to attach to your new role. |                   |
|             | Create policy                                           | 0                 |
|             | Filter policies ~ Q wafcharm                            | Showing 5 results |
|             | Policy name * Used as Descrip                           | ation             |
|             | ✓ ▶ wafcharm-waflog-s3-put                              |                   |
|             | ✓ → wafcharm-waflog-s3-read                             |                   |
|             |                                                         |                   |

フィルターに「wafcharm」を入力し、一覧の中から

「wafcharm-waflog-s3-put」 「wafcharm-waflog-s3-read」

#### を選択

| <ul> <li>Set permissions boundary</li> </ul> |                                                                                                    |
|----------------------------------------------|----------------------------------------------------------------------------------------------------|
|                                              |                                                                                                    |
| * Required                                   | Cancel Previous Noxt: Tags                                                                                   |
| 🗨 Feedback 🛛 🚱 English (US)                  | © 2008 - 2019, Amazon Web Services, Inc. or its affiliates. All rights reserved. Privacy Policy Terms of Use |
|                                              |                                                                                                    |

※ 2.3, 2.5で作成した policy

「Next: Tags」

# 2.9. WafCharm 連携 Lambda 用 role 作成

| ws | Services | - Resource Groups - 🔸                                                           |                                                                                                    | A          | 100       | -             | Global + | Support |
|----|----------|---------------------------------------------------------------------------------|----------------------------------------------------------------------------------------------------|------------|-----------|---------------|----------|---------|
|    |          | Create role                                                                     |                                                                                                    | (1)        | 2         | 3 4           |          |         |
|    |          | Add tags (optional)                                                             |                                                                                                    |            |           |               |          |         |
|    |          | IAM tags are key-value pairs you can<br>title. You can use the tags to organize | add to your role. Tags can include user information, such as an email address, or<br>track, or control access for this role. Learn more | can be des | criptive, | such as a job |          |         |
|    |          | Key                                                                             | Value (optional)                                                                                                    |            |           | Remove        |          |         |
|    |          | Add new key                                                                     |                                                                                                    |            |           |               |          |         |
|    |          | You can add 50 more tags.                                                       |                                                                                                    |            |           |               |          |         |
|    |          |                                                                                 |                                                                                                    |            |           |               |          |         |

タグの追加は任意

「Next: Review」

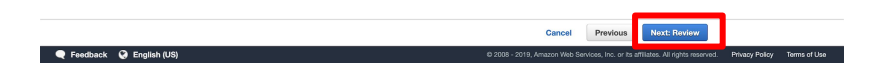

# 2.10. WafCharm 連携 Lambda 用 role 作成

| AWS Services - Resource Groups - +                | ↓ Global × Support ×                                                                                      |                |
|---------------------------------------------------|----------------------------------------------------------------------------------------------------|----------------|
| Create role                                       |                                                                                                    | Role name:     |
| Review                                            |                                                                                                    |                |
| Provide the required information below and review | this role before you create it.                                                                           | wafcharm-wa    |
| Role name*                                        | wafcharm-waflog                                                                                           |                |
|                                                   | Use alphanumeric and '++,.@+_' characters. Maximum 64 characters.                                         |                |
| Role description                                  | WafCharm                                                                                                  | Dele descripti |
|                                                   |                                                                                                    | Role descripti |
|                                                   | Maximum 1000 characters. Use alphanumeric and '+=,, $\Phi_{-1}^{-}$ characters.                           | WofCharm (4    |
| Trusted entities                                  | AWS service: lambda.amazonaws.com                                                                         |                |
| Policies                                          | AWSLambdeExecute C                                                                                        |                |
|                                                   | wafcharm-waflog-s3-read 17                                                                                |                |
|                                                   | wafcharm-waflog-s3-put [2]                                                                                |                |
| Permissions boundary                              | Permissions boundary is not set                                                                           |                |
|                                                   |                                                                                                    |                |
| No tags were added.                               |                                                                                                    |                |
|                                                   |                                                                                                    | Create rale (  |
| * Required                                        | Cancel Previous Create role                                                                               | r Create role  |
| Feedback ( English (US)                           | © 2008 - 2019, Amazon Web Services, Inc. or Its Withtee All violete researced Privacy Policy Terms of Use |                |

name: narm-waflog (任意)

description : harm (任意)

# 2.11. Lambda 構築

| Services 🔻                                                                                                    | Q Search for services, features, blogs, docs, and more                                                      | [Option+S]                                                               | 🕲 🚓 🛛 Takya 🔻 Support 🔻                                                                                                    |
|----------------------------------------------------------------------------------------------------|----------------------------------------------------------------------------------------------------|--------------------------------------------------------------------------|----------------------------------------------------------------------------------------------------|
| Lambda > Functions > Create function                                                                           |                                                                                                    |                                                                          | ٥                                                                                                    |
| County formation                                                                                               |                                                                                                    |                                                                          |                                                                                                    |
| Create function into                                                                                           |                                                                                                    |                                                                          |                                                                                                    |
| Choose one of the following options to create your function.                                                   |                                                                                                    |                                                                          |                                                                                                    |
| Author from scratch  O Start with a simple Helio World example.                                                | Use a blueprint OBUID a Lambda application from sample code and configuration presets for common use cases. | Container image<br>Select a container image to deploy for your function. | Browse serverless app repository     Deploy a sample Lambda application from the AWS     Serverless Application Repository. |
| Basic information                                                                                              |                                                                                                    |                                                                          |                                                                                                    |
| Function name<br>Enter a name that describes the purpose of your function.                                     |                                                                                                    |                                                                          |                                                                                                    |
| wafcharm-waflog                                                                                                |                                                                                                    |                                                                          |                                                                                                    |
| Use only letters, numbers, hyphens, or underscores with no spaces.                                             |                                                                                                    |                                                                          |                                                                                                    |
| Ruttime infe<br>Choose the languages to use to write your function. Note that the convolution                  | de editor supports only Node Jr. Python, and Puby.                                                          |                                                                          |                                                                                                    |
| Node,is 14.x                                                                                                   |                                                                                                    |                                                                          | •                                                                                                    |
| Coose the instruction set architecture you want for your function code.                                        | lage te Amazon Claudhistels Lage You can existenize this default raie later when a                          | däng triggers.                                                           |                                                                                                    |
| Change default execution role     Execution role     Cores and role     the default execution of user function | ere mile, en ta the IAM operatio                                                                            |                                                                          |                                                                                                    |
| <ul> <li>Create a new role with basic Lambda permissions</li> </ul>                                            |                                                                                                    |                                                                          |                                                                                                    |
| <ul> <li>Use an existing role</li> </ul>                                                                       |                                                                                                    |                                                                          |                                                                                                    |
| <ul> <li>Create a new role from AWS policy templates</li> </ul>                                                |                                                                                                    |                                                                          |                                                                                                    |
| Existing role<br>Choose an existing role that you've created to be used with this Lambda fun                   | tion. The role must have permission to upload logs to Amazon CloudWatch Logs.                               |                                                                          |                                                                                                    |
| wafcharm-waflog                                                                                                |                                                                                                    |                                                                          | • C                                                                                                    |
| View the wafeharm-waffing role on the IAM console.                                                             |                                                                                                    |                                                                          |                                                                                                    |
| ► Advanced settings                                                                                            |                                                                                                    |                                                                          |                                                                                                    |
|                                                                                                    |                                                                                                    |                                                                          | Cancel Create function                                                                                                    |
| English (US) 🔻                                                                                                 |                                                                                                    | ID 2008 - 2021, Amazon Web Servi                                         | cos, Inc. or Its athlistes. All rights reserved. Privacy Policy Terms of Use Cashie preferences                             |

名前:wafcharm-waflog (任意)

Runtime : Node.js 12.x ~ Node.js 18.x

Execution Role : Use an existing role

既存のロール: wafcharm-waflog ※ 2.10 で作成したもの

#### ※ 1.4 で指定した S3 のバケットと同じリージョンで作 成してください

「Create function」

# 2.12. Lambda 構築 (関数コード)

|                         | Q. Search for services, features, blogs, docs, and more [Option+5] | E ↓ Takya ▼ Takya ▼ |
|-------------------------|--------------------------------------------------------------------|---------------------|
|                         | 0 <sup>m</sup>                                                     |                     |
| Code Test Monitor       | Configuration Allases Versions                                     |                     |
| Code source Info        |                                                                    | Upload from v       |
|                         | Tools Window Test Test Deploy Charges not displayed                | 8.0                 |
| ( ) VINC2     ( ) VINC2 | <pre>Weight</pre>                                                  |                     |

Code source: 以下のソースを貼り付け <u>http://docs.wafcharm.com/manual/classic\_aws\_w</u> <u>af/index.js</u>

※ ソースは AWS WAF のバージョンで異なりますのでご注意ください

※ Node.js 18.xをご利用頂く場合にはファイ ル名をindex.mjs から index.js へ変更してく ださい。

[Deploy]

# 2.13. Lambda 構築 (トリガー)

|                                                                                                    | Q Search for Services, reactires, blogs, b                                                                                                    | ca, una more copuon                                                                                                    | <u>ग</u> | A |
|----------------------------------------------------------------------------------------------------|----------------------------------------------------------------------------------------------------|----------------------------------------------------------------------------------------------------|----------|---|
| Lambda > Add trigger                                                                                                    |                                                                                                    |                                                                                                    |          |   |
| Add trigger                                                                                                    |                                                                                                    |                                                                                                    |          |   |
| Trigger configurat                                                                                                    | ion                                                                                                    |                                                                                                    |          |   |
| S3<br>aws storage                                                                                                    |                                                                                                    | •                                                                                                    |          |   |
| Bucket<br>Please select the S3 bucket t                                                                                                    | hat serves as the event source. The bucket must be in the same r                                                                                                    | egion as the function.                                                                                                    |          |   |
| csc-waftest                                                                                                    |                                                                                                    | ▼ C                                                                                                    |          |   |
| Event type<br>Select the events that you w<br>each bucket, individual even<br>key.                                                                                                | ant to have trigger the Lambda function. You can optionally set u<br>ts cannot have multiple configurations with overlapping prefixes                                                                                                    | up a prefix or suffix for an event. However, for<br>or suffixes that could match the same object                                                                                    |          |   |
| All object create event                                                                                                    | s                                                                                                    | •                                                                                                    |          |   |
| Prefix - optional<br>Enter a single optional prefit                                                                                                    | to limit the notifications to objects with keys that start with ma                                                                                                    | tching characters.                                                                                                    |          |   |
| aws-waf-logs/                                                                                                    |                                                                                                    |                                                                                                    |          |   |
| Suffix - optional<br>Enter a single optional suffic                                                                                                    | to limit the notifications to objects with keys that end with mate                                                                                                    | hing characters.                                                                                                    |          |   |
|                                                                                                    |                                                                                                    | and characters                                                                                                    |          |   |
| e.gjpg                                                                                                    |                                                                                                    |                                                                                                    |          |   |
| e.gjpg                                                                                                    |                                                                                                    |                                                                                                    |          |   |
| e.gjpg<br>Lambda will add the neo<br>more about the Lambda                                                                                                    | essary permissions for Amazon S3 to invoke your Lamb<br>permissions model.                                                                                                    | da function from this trigger. Learn                                                                                                    |          |   |
| e.gjpg<br>Lambda will add the nec<br>more about the Lambda                                                                                                    | essary permissions for Amazon S3 to invoke your Lamb<br>permissions model.                                                                                                    | da function from this trigger. Learn                                                                                                    |          |   |
| C.g., Jpg     Lambda will add the nec more about the Lambda     for the Lambda     for function w     output. Writing te     increased Lambda     I acknowledge     I acknowledge | essary permissions for Amazon S3 to invoke your Lamb<br>permissions model.                                                                                                    | da function from this trigger. Learn<br>different 53 buckets for input and<br>ve invocation, which can result in<br>uut is not recommended and that this                            |          |   |
| C.g. Jpg     Lambda will add the nec more about the Lambda     for the Lambda     for function w     output. Writing te     increased Lambda     I acknowledge     configuration  | essary permissions for Amazon S3 to invoke your Lamb<br>permissions model.<br>ion<br>rifes objects to an S3 bucket, ensure that you are using<br>a bucket increases the risk of creating a recursi<br>usage and increased costs. Learn more<br>that using the same S3 bucket for both input and outp<br>can cause recursive invocations, increased Lambda usag | da function from this trigger. Learn<br>different 53 buckets for input and<br>ve invocation, which can result in<br>ut is not recommended and that this<br>re, and increased costs. |          |   |
| Co. Jpp  Lambda will add the nec<br>more about the Lambda      figure function w<br>output. Writing to<br>increased Lambda          Z Lacknowledge<br>configuration               | essary permissions for Amazon S3 to invoke your Lamb<br>permissions model.                                                                                                    | da function from this trigger. Learn<br>different 53 buckets for input and<br>ve invocation, which can result in<br>e, and increased costs.                                         |          |   |

Add trigger : トリガーに S3 を選択

トリガーの設定

バケット: 1.4 で設定した S3 bucket

イベントタイプ:オブジェクトの作成(すべて)

プレフィックス: 1.4 で設定した prefix

[Add]

Cookie preference

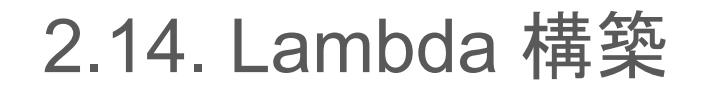

| aws      | Services 🔻                      | Q Search for services, features, blogs, docs, and | more [Option+S] | D         | A landar sector and a sector and a sector | Tokyo 🔻       | Support 🔻       |
|----------|---------------------------------|---------------------------------------------------|-----------------|-----------|----------------------------------------------------------------------------------------------------|---------------|-----------------|
| =        | Code Test Monito                | or Configuration Aliases Versions                 |                 |           |                                                                                                    |               | ٩               |
|          | General configuration           | General configuration Info                        |                 |           |                                                                                                    | Edit          | ]               |
|          | Triggers                        | Description                                       | Mamaaa          | Toront    | -                                                                                                    |               |                 |
|          | Permissions                     | WafCharm連携用                                       | 128 MB          | 1 min 0 s | 20                                                                                                    |               |                 |
|          | Destinations                    |                                                   |                 |           |                                                                                                    |               | _               |
|          | Environment variables           |                                                   |                 |           |                                                                                                    |               |                 |
|          | Tags                            |                                                   |                 |           |                                                                                                    |               |                 |
|          | VPC                             |                                                   |                 |           |                                                                                                    |               |                 |
|          | Monitoring and operations tools |                                                   |                 |           |                                                                                                    |               |                 |
|          | Concurrency                     |                                                   |                 |           |                                                                                                    |               |                 |
|          | Asynchronous invocation         |                                                   |                 |           |                                                                                                    |               |                 |
|          | Code signing                    |                                                   |                 |           |                                                                                                    |               |                 |
|          | Database proxies                |                                                   |                 |           |                                                                                                    |               |                 |
|          | File systems                    |                                                   |                 |           |                                                                                                    |               |                 |
|          | State machines                  |                                                   |                 |           |                                                                                                    |               |                 |
|          |                                 |                                                   |                 |           |                                                                                                    |               |                 |
| Feedback | English (US) 🔻                  |                                                   |                 |           | d. Privacy Policy Terr                                                                                                    | ns of Use Cor | kie preferences |

General configuration:

Timeout:1分

Description : WafCharm 連携用 (任意)

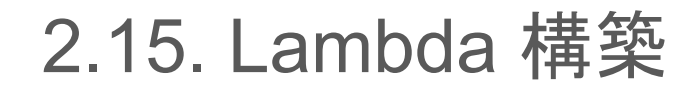

| aw     | S Services 🔻                   | Q Search for services, features, blogs, docs, and more                                                                                       | [Option+S]                               | ∑                                                                                 | •     |
|--------|--------------------------------|----------------------------------------------------------------------------------------------------|------------------------------------------|-----------------------------------------------------------------------------------|-------|
| =      | Lambda > Functions > wafcharm- | waflog                                                                                                    |                                          |                                                                                   | ٩     |
|        | wafcharm-waflog                |                                                                                                    |                                          | Throttle Copy ARN Actions V                                                       |       |
|        | ▼ Function overview Info       |                                                                                                    |                                          |                                                                                   |       |
|        | S3<br>+ Add trigger            | Configuration Allases Versions                                                                                                    | + Add destination                        | Description<br>-<br>Last modified<br>6 minutes ago<br>Function ARN                |       |
|        | Code source Info               |                                                                                                    |                                          | Upload from 🔻                                                                     |       |
|        | Go to Anything (# P)           | indow Test Changes not                                                                                                    | deployed                                 | 22.42                                                                             |       |
|        | v wafcharm-waflog & v          | <pre>1 'use strict';<br/>2 const toBucket = process.env.WAFCHARM_BUCKET    '<br/>4 const toPath = process.env.WAFCHARM_BUCKET    'mafl</pre> | 'wafcharm.com';<br>log/acceptance/v1';   |                                                                                   |       |
| Feedba | sk English (US) ▼              | 0                                                                                                    | 2008 - 2021, Amazon Web Services, Inc. o | r its affiliates. All rights reserved. Privacy Policy Terms of Use Cookie prefere | ences |

完了

## 2.16. CloudWatch

Lambda 関数実行後でないと作成されません

AWS コンソール > CloudWatch > ロググループを選択

"次の期間経過後にイベントを失効 "カラムの値が

デフォルト値: "失効しない"

となっているため

必要に応じてログの保存期間を変更してください

## 3. レポート機能をご利用される場合

レポート機能をご利用頂くには、以下の条件が満たされる必要があります

1. 1~2章までの設定が完了している

2. 前月に検知があった

※前月に検知がなかった方 -> 月次レポートが作成されません

# 3.1. WafCharm 管理画面にて月次レポートの閲覧

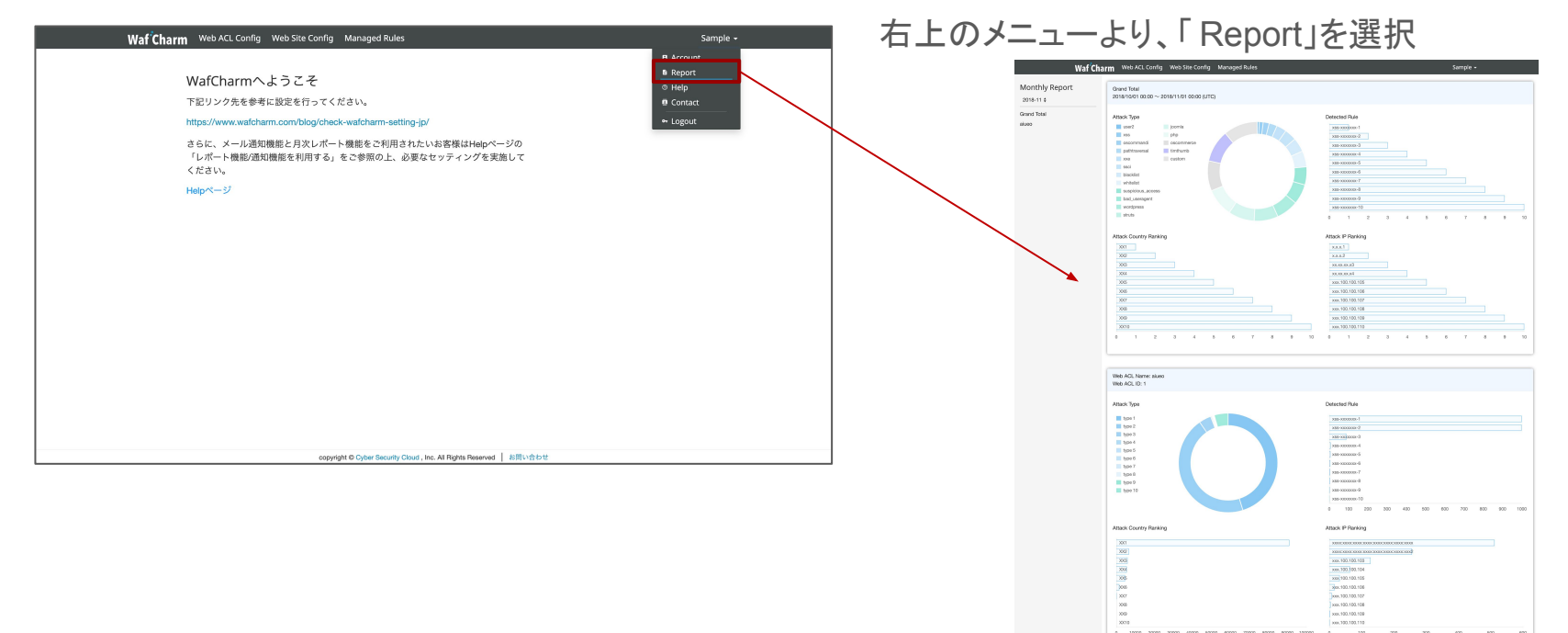

#### WafCharm 管理画面

#### ※レポートは、毎月初旬に前月分が閲覧可能

※ 上記レポートはイメージです

## 4. メール通知機能をご利用される場合

1~2章までの設定が完了し、さらに WafCharm 管理画面にて通知先の設定、 通知 ON にするとメールによる検知内容の通知が開始されます

- メール通知先の設定
- メール通知の設定
- メール通知内容

## 4.1.メール通知先の設定

Waf Charn Web ACL Config Veb Site Config Managed Rules

Sample 🗸

WafCharmへようこそ

下記リンク先を参考に設定を行ってください。

https://www.wafcharm.com/blog/check-wafcharm-setting-jp/

さらに、メール通知機能と月次レポート機能をご利用されたいお客様はHelpページの 「レポート機能/通知機能を利用する」をご参照の上、必要なセッティングを実施して ください。

Helpページ

WafCharm 管理画面

上部メニューより、「Web ACL Config」を選択

# 4.2.メール通知先の設定

| Waf Charm              | Web ACL Config                          | Web Site Config | Managed Rules |                | Sample 🗸 |  |
|------------------------|-----------------------------------------|-----------------|---------------|----------------|----------|--|
| Web ACL Co             | onfig                                   |                 |               |                |          |  |
| Web ACL ID             |                                         |                 |               | Web ACL Name   |          |  |
| xxxxxxxxxxxxxxxxxxxxxx | 0<->000<->00000000000000000000000000000 | DX              |               | Sample_Web_ACL | 6 🕈      |  |

対象の「Web ACL Name」を選択

# 4.3.メール通知先の設定

Waf Charm Web ACL Config Web Site Config Managed Rules Web ACL Config : Detail K Back | O Edit A Notification 💼 Delete Web ACL ID Web ACL Name Sample Web ACL XXXXXX Access key Secret key XXXXXX\*\*\*\*\*\*XXXXXX Rule limit 10 Service type ALB or API Gateway AWS region ap-northeast-1 Blacklist Whitelist: Default Action BLOCK Use Managed Rule: unused FQDN S3 Path sample com S3://s3/SampleBucket/AWSLogs/xxxxxxx/elasticloadbalancing/ap-northeast-1/

「Notification」を選択

# 4.4.メール通知先の設定

レポート機能/通知機能を利用する

| Notification : Detail           |                                        |  |
|---------------------------------|----------------------------------------|--|
| < Web ACL Config   🖻 Edit       |                                        |  |
|                                 |                                        |  |
| Web ACL ID                      | XXXXXXX-XXXX-XXXX-XXXX-XXXXXXXXXXXXXXX |  |
| Web ACL Name                    | Sample_Web_ACL                         |  |
| WafCharm Email Notificatoin     | OFF                                    |  |
| Managed Rule Email Notificatoin | OFF                                    |  |
|                                 |                                        |  |
| Notification email              |                                        |  |
| Votification email              |                                        |  |
| 🕼 Edit                          |                                        |  |
| Email                           | Set date                               |  |
| sample@example.com              | 2020-03-10 11:19:06 +0900              |  |
|                                 |                                        |  |

「Notification email」の「Edit」を選択 ※ デフォルトは WafCharm 管理画面へのログイン 用メールアドレスが設定されています

# 4.5. メール通知先の設定

Waf Charm Web ACL Config Web Site Config Managed Rules

Sample 🗸

#### Edit Notification Email

#### < Notification

Emailの送信を最大10件まで登録できます。

| notification@exapmle.com | 8 |
|--------------------------|---|
| alert@sample.com         | 0 |
| example@cscloud.co.jp    |   |
| example@cscloud.co.jp    |   |
| example@cscloud.co.jp    |   |
| example@cscloud.co.jp    |   |
| example@cscloud.co.jp    |   |
| example@cscloud.co.jp    |   |
| example@cscloud.co.jp    |   |
| example@cscloud.co.jp    |   |

「Emails」に任意のメールアドレスを設定し、

「Update」

※ 最大 10 件まで登録可

# 4.6. メール通知先の設定

| Waf Charm Web ACL Config V      | Veb Site Config | Managed Rules                               | Sample 🗸 |
|---------------------------------|-----------------|---------------------------------------------|----------|
| Notification : Detail           |                 |                                             |          |
| < Web ACL Config   Z Edit       |                 |                                             |          |
|                                 |                 |                                             |          |
| Web ACL ID                      |                 | X0000000-X000-X000-X000-X0000-X0000-X000000 |          |
| Web ACL Name                    |                 | Sample_Web_ACL                              |          |
| WafCharm Email Notificatoin     |                 | OFF                                         |          |
| Managed Rule Email Notificatoin |                 | OFF                                         |          |
|                                 |                 |                                             |          |

#### Notification email

| 🕼 Edit                   |          |
|--------------------------|----------|
| Email                    | Set date |
| notification@example.com |          |
| alert@sample.com         |          |

通知を有効にするためには設定が必要です。

レポート機能/通知機能を利用する

copyright © Cyber Security Cloud , Inc. All Rights Reserved お問い合わせ

#### 「Notification email」が設定したメールアドレスに更 新されていることを確認

# 4.7.メール通知の設定

| Waf Charm Web ACL Config Web Site                                                            | Config Managed Rules                                                                                                    | Sample + | ■<br>「Edit」を選択 |
|----------------------------------------------------------------------------------------------|----------------------------------------------------------------------------------------------------|----------|----------------|
| Web ACL ID<br>Web ACL Name<br>WafCharm Email Notificatoin<br>Managed Rule Email Notificatoin | 20000000 - 2000 - 20000 - 2000 - 2000 - 2000 - 2000 - 2000 - 2000 - 2000 - 2000 |          |                |
| Notification email<br>🕼 Edit<br>Email                                                        | Set date                                                                                                    |          |                |
| notification@example.com<br>alert@sample.com                                                 |                                                                                                    |          |                |
| 通知を有効にするためには設定が必要です。<br>レポート機能/通知機能を利用する                                                     |                                                                                                    |          |                |

# 4.8.メール通知の設定

| Waf Charm Web ACL Config Web Site C                                             | onfig Managed Rules                    | Sample + |
|---------------------------------------------------------------------------------|----------------------------------------|----------|
| Notification : Edit                                                             |                                        |          |
| Web ACL ID<br>Web ACL Name                                                      | xxxxxxxxx-xxxx-xxxx-xxxxxxxxxxxxxxxxxx |          |
| Email Address<br>WafCharm Email Notificatoin<br>Managed Rule Email Notificatoin | Sample@example.com                     |          |
|                                                                                 | O Save                                 |          |

「WafCharm Email Notification」を「ON」 に変更し、「save」

# 4.9.メール通知の設定

| Wat Charm Web ACL Config                                                               | Web Site Config Managed Rules        | Sample 👻 |
|----------------------------------------------------------------------------------------|--------------------------------------|----------|
| Notification : Detail                                                                  |                                      |          |
| < Web ACL Config   🕑 Edit                                                              |                                      |          |
| Web ACL ID                                                                             | X0000000X-X000X-X000X-X0000000000000 |          |
| Web ACL Name                                                                           | Sample_Web_ACL                       |          |
| WafCharm Email Notificatoin                                                            | ON                                   |          |
| Managed Rule Email Notificatoin                                                        |                                      |          |
| Notification email                                                                     |                                      |          |
| Le Foit                                                                                |                                      |          |
| Email                                                                                  | Set date                             |          |
| Email notification@example.com                                                         | Set date                             |          |
| Email notification@example.com                                                         | Set date                             |          |
| LS EQIT<br>Email<br>notification@example.com<br>alert@aample.com<br>適知を有効にするためには設定が必要で | Set date                             |          |

「WafCharm Email Notification」が「ON」に なっていることを確認

# 4.10.メール通知内容

#### 検知 (BLOCK/COUNT) された場合、下記のメールが送信されます

- •メールタイトル: WafCharm Attack Detected.
- ・メール差出人: WafCharm Notification wafcharm-notification@cscloud.co.jp
- ・メール宛先: WafCharm Notification wafcharm-notification@cscloud.co.jp
- ・メールBCC先:「Notification email」に登録されているメールアドレス (4.6)

Attacks as follows were detected.

This report includes up to 10 attacks detected in every buffer interval. If you need to check more information and attacks, visit your AWS console.

WebACL Name(Web ACL ID): < お客様のWeb ACL Name> (< お客様のWeb ACL ID>)

Matches Rule: wafcharm-blacklist-010090004-07 (<Rule ID>) Time(UTC): Thu, 01 Apr 2020 20:20:00 GMT Source IP: XXX.XXX.XXX.XXX Source Country: JP URI: /

# 5. CSC マネージドルール通知機能をご利用される場合

1章 (Kinesis Firehose)、2章 (Lambda)の設定が完了し、CSC のマネージドルール (Cyber Security Cloud Managed Rules for AWS WAF Classic -OWASP Set-) をご利用頂いている場合、WafCharm 管理画面にて設定及び、通知 ONにすると メールによる検知内容の通知が開始されます

- CSC マネージドルールの設定
  - <u>AWS WAF Managed Rules ルールグループの例外機能マニュアル (p4)</u>
- CSC マネージドルール通知の設定
- メール通知内容

## 5.1. CSC マネージドルールの利用設定

Waf Charn Web ACL Config / eb Site Config Managed Rules

Sample 🗸

WafCharmへようこそ

下記リンク先を参考に設定を行ってください。

https://www.wafcharm.com/blog/check-wafcharm-setting-jp/

さらに、メール通知機能と月次レポート機能をご利用されたいお客様はHelpページの 「レポート機能/通知機能を利用する」をご参照の上、必要なセッティングを実施して ください。

Helpページ

WafCharm 管理画面

上部メニューより、「Web ACL Config」を選択

# 5.2. CSC マネージドルールの利用設定

Sample 🗸

Waf Charm Web ACL Config Web Site Config Managed Rules Web ACL Config < Back | O Add ACL Web ACL ID Web ACL Name 6 5 Sample Web ACL 

対象の「Web ACL Name」を選択

# 5.3. CSC マネージドルールの利用設定

Waf Charm Web ACL Config Web Site Config Managed Rules Sample 🗸 Web ACL Config : Detail 「Edit」を選択 O Edit < Back Notification 📔 🍵 Delete Web ACL ID \*\*\*\*\*\*\* Web ACL Name Sample Web ACL XXXXXX Access key Secret key XXXXXX\*\*\*\*\*\*XXXXXX Bule limit 10 Service type ALB or API Gateway AWS region ap-northeast-1 Blacklist Whitelist: Default Action BLOCK Use Managed Rule: unused FQDN S3 Path Z sample.com S3://s3/SampleBucket/AWSLogs/xxxxxxx/elasticloadbalancing/ap-northeast-1/

# 5.4. CSC マネージドルールの利用設定

| Web ACL ID •                           |  |
|----------------------------------------|--|
|                                        |  |
| Web ACL Name *                         |  |
| Sample_Web_ACL                         |  |
| Web ACL Access Key *                   |  |
| 200000(*************00000)             |  |
| Web ACL Secret Key                     |  |
| XXXXXX.******************************* |  |
| edit access key and secret key?        |  |
| Bule limit                             |  |
| 10 \$                                  |  |
| Change AMQ service ture *              |  |
| ALB or API Gateway \$                  |  |
|                                        |  |
| Choose your AWS region *               |  |
| ap-normeast-1                          |  |
| Blacklist                              |  |
| 203.0.113.0, 203.0.113.1, 203.0.113.2  |  |
| Whitelist                              |  |
| 198.51.100.0, 198.51.100.1             |  |
| Default AWS WAF Action                 |  |
| BLOCK \$                               |  |
|                                        |  |
| Use Managed Rule                       |  |

「Use Managed Rule」を「used」へ変更し、 「Save」をクリック

# 5.5. CSC マネージドルール通知の設定

| Back   OF Edit   | Notification   E Managed Rules   C Delete                             |   |
|------------------|-----------------------------------------------------------------------|---|
| Web ACL ID       | X0000000x-X00X-X000x-X0000000000X                                     |   |
| Web ACL Name     | Sample_Web_ACL                                                        |   |
| Access key       | X0000X*******X0000X                                                   |   |
| Secret key       | XXXXXXXXXXXXXXXXXXXXXXXXXXXXXXXXXXXXXX                                |   |
| Rule limit       | 10                                                                    |   |
| Service type     | ALB or API Gateway                                                    |   |
| AWS region       | ap-northeast-1                                                        |   |
| Blacklist        |                                                                       |   |
| Whitelist:       |                                                                       |   |
| Default Action   | BLOCK                                                                 |   |
| Use Managed Rule | used                                                                  |   |
| ooo managoa maa  |                                                                       |   |
| FQDN S3 I        | ath                                                                   |   |
| sample.com \$3:/ | 3/SampleBucket/AWSLogs/xxxxxxxxx/elasticloadbalancing/ap-northeast-1/ | C |

copyright © Cyber Security Cloud , Inc. All Rights Reserved | お問い合わせ

「Use Managed Rule」が「used」になっている ことを確認

※お客様の CSC マネージドルールの利用確認に 5~10分程度かかります

設定反映確認には以下ページ参照

<u>AWS WAF Managed Rules ルールグループの例外機能マニュ</u> <u>アル (p11 ~ 13)</u>

設定反映確認後、メニュー上部の「Notification」を選択

## 5.6. CSC マネージドルール通知の設定

| Waf Charm Web ACL Config Web Si | te Config Managed Rules                  | Sample 🕶 |
|---------------------------------|------------------------------------------|----------|
| Notification : Detail           |                                          |          |
| Notification . Detail           |                                          |          |
| K Web ACL Config   😰 Edit       |                                          |          |
| Web ACL ID                      | 100000001-10001-10001-10001-000010000000 |          |
| Web ACL Name                    | Sample_Web_ACL                           |          |
| WafCharm Email Notificatoin     | ON                                       |          |
| Managed Rule Email Notificatoin | OFF                                      |          |
| Notification email              |                                          |          |
| 🕼 Edit                          |                                          |          |
| Email                           | Set date                                 |          |
| notification@example.com        |                                          |          |
| alert@sample.com                |                                          |          |
|                                 |                                          |          |
| 通知を有効にするためには設定が必要です。            |                                          |          |
| レポート機能/通知機能を利用する                |                                          |          |

「Edit」を選択

## 5.7. CSC マネージドルール通知の設定

| Waf          | Charm                      | Web ACL Config                            | Web Site Config | Managed Rules                          | Sample 🗸 |
|--------------|----------------------------|-------------------------------------------|-----------------|----------------------------------------|----------|
| Noti<br>< No | ficatior<br>tification     | n : Edit                                  |                 |                                        |          |
| w            | leb ACL ID<br>leb ACL Nar  | ne                                        |                 | xxxxxxxxxxxxxxxxxxxxxxxxxxxxxxxxxxxxxx |          |
| M            | fafCharm Er<br>lanaged Rul | nail Notificatoin<br>e Email Notificatoir |                 | O ON OFF                               |          |

「Managed Rule Email Notification」を「ON」に変更 し、「save」

## 5.8. CSC マネージドルール通知の設定

| Waf Charm Web ACL Config V                                     | Web Site Config Managed Rules           | Sample 🗸 |
|----------------------------------------------------------------|-----------------------------------------|----------|
| Notification : Detail                                          |                                         |          |
| Web ACL ID<br>Web ACL Name                                     | xaacaaaax-xaax-xaax-xaax-xaaaaaaaaaaaaa |          |
| WafCharm Email Notificatoin<br>Managed Rule Email Notificatoin | ON<br>ON                                |          |
| Notification email                                             |                                         |          |
| Email                                                          | Set date                                |          |
| notification@example.com                                       | 2020-03-11 16:46:09 +0900               |          |
|                                                                |                                         |          |

レポート機能/通知機能を利用する

copyright © Cyber Security Cloud , Inc. All Rights Reserved | お問い合わせ

「Managed Rule Email Notificaition」が「ON」になって いることを確認

# 5.9.メール通知内容

#### 検知 (BLOCK/COUNT) された場合、下記のメールが送信されます

・メールタイトル: CSC Managed Rules Attack Detected.
・メール差出人: WafCharm Notification <u>wafcharm-notification@cscloud.co.jp</u>
・メール宛先: WafCharm Notification <u>wafcharm-notification@cscloud.co.jp</u>
・メールBCC先: Notification email」に登録されているメールアドレス (<u>4.6</u>)

Attacks as follows were detected.

This report includes up to 10 attacks detected in every buffer interval.

If you need to check more information and attacks, visit your AWS console.

WebACL Name(Web ACL ID): < お客様のWeb ACL Name> (< お客様のWeb ACL ID>)

Managed Rule: Cyber Security Cloud Managed Rules for AWS WAF -HighSecurity OWASP Set-Attack Type: suspicious\_access Field Type: url Matches Rule Name: sample\_suspicious\_access-url-001 Matches Rule ID:<Rule ID> Time(UTC): Thu, 1 Apr 2020 20:20:00 GMT Source IP: XXX.XXX.XXX.XXX Source Country: JP URI: /

# 6. 通知機能に関する補足事項

- 以下条件が揃った場合、WafCharm の通知機能は「CSC 管理外のルールグループによる検知」 として通知します
  - CSC マネージドルールを利用している
    - (Cyber Security Cloud Managed Rules for AWS WAF Classic -OWASP Set-)
  - メール通知機能:ON
  - CSC マネージドルール通知機能:OFF
  - CSC マネージドルールで検知
- 通知間隔は、<u>1.5 Kinesis Firehose 設定</u>の Buffer intervals、Buffer size で設定した値に応じて変化しま
- 1メール(ログファイル)につき最大 10 件まで検知内容が記載されます

## 7. その他補足事項

- お客様の S3 に出力されたログファイルは必要に応じてライフサイクル機能等を用いて定期的 (1ヶ月毎等)に S3 Glacier への退避や削除することを推奨します
- AWS にて対象の IP アドレスの地域を特定できていない場合、月次レポートの国名に「 」と 出力されることがあります
- 弊社への WAF ログ転送確認をご希望の際は、事前に下記 2 点をご確認の上、<u>1.2</u> にて設定した 「Delivery Stream Name」と対象の Web ACL ID を共有ください
  - Kinesis Data Firehose にて指定した S3 に WAF ログが出力されていること
  - CloudWatch のイベントログに ERROR が出力されていないこと (START/END/REPORTの3行は都度出力されている)
    - ERROR の確認方法

CloudWatch -> Log groups -> /aws/lambda/Lambda 関数名(マニュアルの場合 : wafcharm-waflog)

-> 最新(一番上)のLog Stream を選択 -> ERROR のメッセージ有無確認

# 7. その他補足事項

- Lambda 起動後にロール(ポリシー)の権限を編集した場合、動作中の Lambda に変更点が反映されない可能性があるため、index.js の最終行に空白行の追加等を行い、再度デプロイを実施してください
- WafCharm に AWS WAF のバージョンが異なる Web ACL を登録し、各 Web ACL にて本機能を利用 する場合、Kinesis Data Firehose、及び Lambda はバージョン毎に作成してください
  - 同じバージョンの場合、Kinesis Data Firehose、及び Lambda を共有することは可能です